Some agencies today are choosing to change the way they make their bookings. Many are dropping out of ARC/BSP and booking air tickets through a Host Agency. They may also book some or their entire cruise and tour business with a Host Agency, or continue doing those bookings as they always have. These Independent Contractors (IC) agents working through a Host Agency, may still operate a store front location, or move into a home-based environment.

Sabre

The Host and IC need a method to transfer and process invoice data, and handle payments and commissions. The following sections outline what steps both the Host and IC need to follow in Trams Back Office and ClientBase Windows.

# **Host Agency Setup & Procedures**

Below are procedures the Host follows

- Set up IC/Host code
- Transfer/Process data between the IC and Host
- Query IC items in Trams Back Office
- Handle payments between Host and IC
- Create a commission file for an IC who has Trams Back Office

### **Setup IC/Host Codes**

The Host/IC functions in Trams Back Office and ClientBase Windows need to be activated. If you are a Host Agency, IC Codes are setup, and a Host Code is setup by the IC. With one or both of these codes setup, you are now ready to transmit or receive IC invoices.

### Trams Back Office Setup of IC/Host Codes:

| n Trams Back Office, go to Utilities Setup IC/Host Codes | . As a Host Agency, create IC Codes for one or more IC's |
|----------------------------------------------------------|----------------------------------------------------------|
|----------------------------------------------------------|----------------------------------------------------------|

| 1B0 Add,   | /Modify IC/Hos  | t Codes              |               |            |
|------------|-----------------|----------------------|---------------|------------|
|            | Type IC<br>Code | •                    |               | Add Update |
|            | Description     |                      |               |            |
| E>         | port Branch     |                      |               |            |
|            |                 |                      |               | Delete     |
| Туре       | Code            | Description          | Export Branch | Print      |
| IC<br>Host | ICPLANIT<br>MAG | ICPLANIT<br>Magellan | 0<br>0        |            |
|            |                 |                      | Ok Cancel     |            |

- Type: From the drop-down select IC.
- Code: Enter a free-flow IC code.
- **Description:** Enter a free-flow description.
- **Export Branch:** The Export Branch represents the Branch Number in the IC's or Host's database. When using the IC/Host Export Utility, the records to be exported and imported by either the IC or the Host can land in the appropriate branch for each database.
- Click Add to add the IC code to the data entry screen below, then OK to save.
- <u>Note:</u> The IC can set up the Host Code in Trams Back Office or ClientBase Windows if the IC has both products. If the IC only has ClientBase Windows, then the Host Code must be entered there (see section below, IC Setup & Procedures).

### **Transfer/Process Data between Host and IC**

Travel type names should be aligned between the Host and IC databases so they link to the correct travel type during the import/export routines. The order within the Travel Type list has no consequences, just the travel type text.

#### Example:

Host has ship-deposit IC has cruise-deposit

**Suggestion:** The IC changes their travel type name to ship-deposit to align with the host. The text needs to match exactly.

### The HOST receives IC data in the Trams Back Office database by two methods.

<u>Method 1</u>: The Host receives IC data in Trams Back Office through GDS Interface of IC PNR's created in Host GDS. The IC identifies the PNR it creates with the IC Code (e.g., \*ICPLANIT). The \*ICXXXX can be added to the AC line of the PNR, or as a remark line.

The Host Agency does an interface download of the IC records. Invoices can either be captured under a single profile (similar to a "house account") when IC alone is maintaining customer relationships and marketing; or invoices can be captured under multiple profiles if Host supports IC marketing efforts.

The IC Code is captured for each invoice at the invoice level, and Host Code is captured at the booking level.

| BO Edit Booking Hackman/Gene Car (Invoice #   | 90331)            |                                    |               |
|-----------------------------------------------|-------------------|------------------------------------|---------------|
| 1 General Info 2 Remarks 3 Expanded Fare Info | 4 More Taxes      | 5 Agents 6 UDIDs 7 Segments 8 Fore | aign Currency |
| Fare Saving Info                              |                   | Final <u>P</u> ayment Info         |               |
| Face Value Net Remit                          | <mark>4.70</mark> | Due Date                           |               |
| % Markup +/Discount -                         | 0.00              | Amount 0.00                        |               |
| High Fare 0.00 Low Fare                       | 0.00              | Comm Amt 0.00                      |               |
| Fare Code Orig Comm                           |                   |                                    |               |
| Hotel/Car In <u>f</u> o                       |                   | –<br>Ticket Desig.                 |               |
| Number In Party                               |                   | Tour Code                          |               |
| Number Of Rooms/Cars                          |                   | E-Ticket                           |               |
| Description                                   |                   | Booking Rec Loc                    |               |
| Comm Track CC No                              |                   |                                    |               |
|                                               |                   | Host Code MAG                      |               |
| History < > OK                                | Cancel            | New Booking Copy Booking           |               |

#### Decide how the host will track the IC's bookings.

- 1.) Will they be under a single house account? If so, create that house account and assign an interface ID for it.
- 2.) If not, ensure that both the host and IC understand the host's policy for creating interface IDs (phone numbers or some other system).
- 3.) If the numbering system for interface IDs differs, note that as well.

Ensure that both the host and the IC are using the same vendor ID interface IDs and agent interface IDs.

Ticket and issue the invoice as usual. When the host interfaces with the GDS, the PNR will come through normally with the addition of the IC's code and the client's marketing ID.

On a regular basis (daily, weekly, etc.), the host will use the IC/Host utility to create an export file for all of the IC's invoices for that period. The host would then email (or deliver some other way) the file to the IC.

The IC would import the file sent by the host. The process is almost identical to interfacing from the GDS directly, except the user goes to Interface -> Import from File and selects the file the host sent. The IC would then go to Interface -> Process as normal.

The interfaced records will include all of the bookings in the original record. Supplier and Comm Track bookings come through as normal. ARC/BSP bookings are converted to Supplier bookings since the IC will not be doing the ARC/BSP report. All of the bookings will also be tagged with the host code.

<u>Method 2:</u> The Host receives IC data in Trams Back Office through a file of ClientBase Windows invoices created by the IC using the Trams Export Utility (see section below on IC set up). The IC identifies ClientBase Windows's invoices with a Host Code when creating new reservations. This Host Code is setup with the name of the Host, i.e. MAG. The IC can export only Tour/Cruise bookings created in ClientBase Windows (**OR**) the IC can do a PNR Import of PNR's created in the Host GDS and export Air/Car/Hotel bookings in addition to ClientBase Windows booked Tours and Cruises. The IC then produces an export file by using the Trams Export Utility (see IC section below for creation of this file), and sends it to the Host. **Note:** The presence or absence of the Host Code in the reservation determines whether an invoice is included or excluded in the Trams Export Utility file sent to the Host.

**Note:** To limit the possibility of duplicate invoices being created in the Host database, many Hosts desire to import Invoices/Bookings from each IC into a separate branch in the Host's Trams Back Office database.

The Host interfaces the IC exported file into Trams Back Office by going to **Interface|Import From File** and processes the file like any other GDS interfaced records, by going to **Interface|Process**. The Host receives a message that the files have been imported. Invoices can either be captured under a single profile (similar to a "house account") when IC alone is maintaining customer relationships and marketing; or invoices can be captured under multiple profiles if Host supports IC marketing efforts.

**Note:** When new profiles are created as a .txt file using the Trams Export Utility, they are created the same as if interfaced from a GDS. Fields captured in a new profile are:

\*Name \*Address \*Interface ID \*Primary Phone Number \*Primary Email Address

# Host Sends Invoices/Bookings Created by the IC through the Host GDS

**IC Has Trams Back Office:** The Host sends a file to the IC that DOES HAVE Trams Back Office, using the Trams Export Utility. The Trams Export Utility and more information can be found <u>here.</u>

Make sure to save this file to Program Files(x86)|Trams|Common Files.

| 1 | RAMS Export Utilit | r 2.02.00.01                                                                                                    |
|---|--------------------|----------------------------------------------------------------------------------------------------|
|   | Database<br>TRAMS  | User Name     Password       ▼     SYSDBA       ●●●●●●●●       Disconnect     Load Start Inv Rec No               |
|   | From Date          | To Date Target Branch Starting Invoice Rec No                                                                     |
|   | Export Filename    |                                                                                                    |
|   | C:\TEMP\TEMP.T>    | T                                                                                                    |
|   | Host to IC         | Target IC Code     Sender's Host Code     Export Format       ICPLANIT     MAG     TB0 Interface (Single Booking) |
|   | 🔘 IC To Host       | MAG                                                                                                    |
|   | O Direct Export    | No Data Mapping is Done) Only Export Open CommTrack Bookings                                                      |
|   |                    | Export Close                                                                                                    |

Database: Select the database from the pull-down menu (default is Trams).

User Name/Password: Enter User Name and Password for database, click Connect.

From/To Date: Enter dates you want to create export file for.

**Export Filename:** Enter the path to which to save your export file. The example shows the file being saved in a "temp" folder, but you can create any folder to save the file to, or save it to the "desktop." If you save it to the "temp" folder, make sure that you have a "temp" folder created on your computer or the export will error out when it can't find the non-existent folder. If you are exporting more than one file (to two different IC Agencies, for example), be careful about naming files, as the default gets overwritten each time a new file is generated.

**Host to IC:** By default an IC code is defaulted, and make sure Trams Back Office Interface is the Export Format selected. After the export file has been produced, email it to the IC.

Note:

- All ARC/BSP bookings are converted to Supplier bookings.
- Only client credit card payment information is extracted. No partial payments or vendor payments are extracted.
- All exported invoice bookings are stamped with the Host code.

**IC DOES NOT Have Trams Back Office, but Has ClientBase Windows Only:** The IC wants to capture Travel History from GDS bookings made with the Host. The Host sends a file to the IC that imports Travel History into ClientBase Windows. The Trams Export Utility and more information can be found <u>here.</u>

| TRAMS Export Utilit | ty 2.02.00.01                               |                                                | ×                                    |
|---------------------|---------------------------------------------|------------------------------------------------|--------------------------------------|
| Database<br>TRAMS   | Use<br>▼ SY                                 | r Name <u>P</u> asswo<br>SDBA •••••            | Disconnect     Load Start Inv Rec No |
| From Date           | To Date                                     | Target Branch<br>O                             | Starting Invoice Rec No              |
| Export Filename     |                                             |                                                |                                      |
| C:\TEMP\TEMP.T      | хт                                          |                                                |                                      |
| Host to IC          | Target IC Code<br>ICPLANIT ▼                | Sender's Host Code<br>MAG                      | le Export Format                     |
| 🔘 IC To Host        | Target Host Code<br>MAG<br>Exclude Bookings | Sender's IC Code<br>]<br>Generated via PNR Imp | T arget Interface ID                 |
| O Direct Export     | (No Data Mapping is D                       | one) 🗌 O                                       | Only Export Open CommTrack Bookings  |
|                     | Ехро                                        | rt Close                                       |                                      |

Make sure to save this file to **Program Files(x86)**|Trams|Common Files.

Database: Select the database from the pull-down menu (default is Trams).

User Name/Password: Enter User Name and Password for database, click Connect.

From/To Date: Enter dates you want to create export file for.

**Export Filename:** Enter the path to which to save your export file. The example shows the file being saved in a "temp" folder, but you can create any folder to save the file to, or save it to the "desktop." If you save it to the "temp" folder, make sure that you have a "temp" folder created on your computer or the export will error out when it can't find the non-existent folder. If you are exporting more than one file (to two different IC Agencies, for example), be careful about naming files, as the default gets overwritten each time a new file is generated.

**Host to IC:** By default an IC code is defaulted. If you have multiple IC's that you are exporting records to, select the appropriate IC code from the drop-down window. Make sure *XML* is the *Export Format* selected.

After the export file has been produced, email it to the IC.

# Automate the Host Export Utility using Windows Task Scheduler

The Host export routine can be automated using the Windows Task Scheduler to create files for the IC import. When setting up the scheduled task, add the command line parameters:

*Run:* Enter the TRAMS Interface Download command-line (here's an example):

"C:\Program Files\Trams\Common Files\export.exe" -username SYSDBA -password masterkey -alias TRAMS -fromdate =1,-1 -todate =31,-1 -branchno 2 -filename c:\temp\abctravelexport.txt -direct –auto -SAVEINVOICENO

The **quotation marks** around the export utility path and destination of the import.txt file are **mandatory**. Pay careful attention to the dashes and spaces for each of the command line parameters.

#### Command-line parameters for example above:

"C:\Program Files\Trams\Common Files\export.exe" - Path to where the export.exe resides

-username - SYSDBA - User log in name
-password - User password
-alias trams - Database Alias Name
-encpwd - Encrypted password
-branchno - The appropriate 'Target Branch' that agency wants the invoices to be processed into
-filename - Path and filename for the export file, i.e. C:\Users\Username\Desktop\icexport.txt
-fromdate - The 'From Date' expressed as a date formula
-todate - The 'To Date' expressed as a date formula
-hosttoic - Use Host to IC mode
-ictohost - Use IC to Host mode
-startinvoiceno - Specify a starting invoice number to export from
-saveinvoiceno - Manually run the Export utility the first time to specify the starting invoice number.
-direct - the 'Direct Export (No Data Mapping is Done)' Option

-auto - The scheduled task will auto run based on the date and time entered during setup.

**Important:** All command line parameters after C:\Program Files\Trams\Common Files\export.exe must have a space- (dash) before the option and "C:\Program Files\Trams\Tramswin\download.exe" must have the quotes around it.

**Note:** The Export Utility will correctly pass all the individual profiles with Name, Address, Interface ID and the Primary Phone and E-Mail.

To schedule for yesterday's bookings: fromdate =-1,0,0 todate =-1,0,0

To schedule for last week's bookings: fromdate =MON-1 todate =SUN

### **Other Examples of Date Formulas**

| =1,0,0   | 1st day of this month                            |
|----------|--------------------------------------------------|
| =31,0,0  | Last day of this month                           |
| =1,1,0   | 1st day of this year                             |
| =31,12,0 | Last day of this year                            |
| =+7,0,0  | Seven days from now                              |
| =Mon     | Last Monday (will show today if today is Monday) |

| =Mon+1  | Next Monday             |
|---------|-------------------------|
| =Mon-1  | A week from last Monday |
| =0,+3,0 | Three months from now   |
| =0,-6,0 | Six months ago          |
| =0,0,+1 | One year from now       |
| =0,0,0  | Today                   |

6. Make sure your computer is on when the process is scheduled and the date and time are correct.

Additional information on setting up scheduled tasks using the Windows Task Scheduler can be found here at <a href="https://www.microsoft.com">www.microsoft.com</a>

Ensure the import.txt file is created in a location where the recipient will be able to download it.

### **Query IC Items in Trams Back Office**

To query for invoices coded for the IC, go to the Invoice Query screen and use the *IC Code* field as selection criteria to find invoices. To find Agent Adjustment items, go to the Agent Adjustment query in Trams Back Office and use the *IC Code* field as selection criteria to find adjustments.

Note: Report Generator reports can also be run based on an IC Code selection.

| BO Trams Back Office | Sabre Travel Netw | ork              | Transa Barris II |           |         |           |        |             | -                      |       |                 |
|----------------------|-------------------|------------------|------------------|-----------|---------|-----------|--------|-------------|------------------------|-------|-----------------|
| File Invoices Pay    | ments Adjustment  | Profiles         | General-Ledger   | Interface | Reports | Utilities | Window | Help        |                        |       |                 |
| General Advanced     | ī                 |                  |                  |           |         |           |        |             |                        |       | Oueru           |
| Depart Da            | e                 | To               |                  |           |         |           |        | Return Date | То                     |       | Beset           |
| Invoice Record N     | o                 | Invoice R        | lec Loc          |           |         |           |        |             | Booking Rec Loc        |       | Count           |
| Inside Agent         |                   | Agent            | Action           | •         |         |           |        |             | Outside Agent          |       | Sort Bu         |
| Travel               | er Starting With  | •                |                  |           |         |           |        |             | Confir <u>m</u> No     |       | Columns         |
| Tic <u>k</u> et N    | o                 | Orig. <u>T</u> i | icket No         |           |         |           |        |             | Ticket Type            | [All] | View Bu Booking |
| Bkg Total Fare Fro   | m                 | To               |                  |           |         |           |        |             | Submit To              | [All] | Default         |
| Payment N            | o 📃 🗌             | Invoiced in      | n ClientBase     |           |         |           |        | de          | Host Code              | •     |                 |
| UDID Selection       | n                 | •                | •                |           |         |           | $\sim$ |             |                        |       |                 |
| Flight N             | o                 | Department       | :                |           |         |           |        | C           | ClientBase Res Card No |       |                 |
| Depart City          |                   | Arrive City      |                  |           |         |           |        |             |                        |       |                 |

# Handling Payments between Host and I/C

Host Receipts from the IC: Depending on the payment agreement, the IC sends either a net check or a gross check to the Host for open cash/check invoices created by the IC. The Host reconciles Trams Back Office with payments made/received to clear out client and vendor balances, and settle generated commissions, and/or service fees.

### Host Receives NET CHECK for Open Cash/Check Invoices from IC - Payment #1:

| B <mark>C</mark> reate New Pay | ment Rec             | ceived       |                  |               |            |                           |                   |                                |                                               |
|--------------------------------|----------------------|--------------|------------------|---------------|------------|---------------------------|-------------------|--------------------------------|-----------------------------------------------|
| ≜mount                         | 4,17                 | 5.63         |                  |               | F          | ]emarks                   |                   |                                |                                               |
| Payment Type 🔃                 | ceived               | •            | Paymeni          | Date          |            |                           |                   |                                | 2                                             |
| Bank Acct 1                    |                      |              | •                |               |            |                           |                   |                                |                                               |
| Bragch                         |                      |              | Invoice Refe     | sence         |            |                           |                   |                                | 8                                             |
| Payment Method Ch              | eck                  | - CK/CC/     | Ach No 1234      |               |            | <ul> <li>Payme</li> </ul> | nt Group          | •                              |                                               |
| Profile Type Cli               | ent                  | $\mathbf{D}$ | wame Indeps      | endent Contra | ctor, Inc. | Name On Chr               | ck Pay Code       |                                |                                               |
| Client Settings   Glob         | al Settings          |              |                  |               | _          |                           |                   |                                | Query                                         |
| Show Invoices/Bo               | okings For           |              |                  | IC Co         |            | NT -                      |                   |                                | Reset                                         |
| C A Different Clier            | nt 🗌                 |              |                  | 10 000        | e jicroa   |                           |                   |                                | Sort By                                       |
| C A Group Of Clie              | ents                 |              | Ψ.               |               |            |                           |                   |                                | Refresh                                       |
| All Clients                    | )                    |              |                  |               |            |                           |                   |                                | Columns                                       |
| ndor Name                      | Confir               | Submit To    | Total Fare       | Commission    | Net Due    | Applied                   | Client Pay Status | Vendor                         | Loggle Closed                                 |
|                                | 10101                | Carata       | 1,000.00         | 0.00          | 0.00       | 0.00                      | 0                 | 0                              | Close All                                     |
| jet vacations                  | 12/2/                | Subbier      | 1,000.00         | 100.00        | 0.00       | 0.00                      | Upen              | Upen                           | Invert                                        |
| al Caribbean Intern            | 2430                 | Supplier     | 1,000.00         | 100.00        | 1,000      | 0.00                      | Open              | Open                           | Partial Payment                               |
| ival Cruise Line               | 1DQ3                 | Supplier     | 250.00           | 0.00          | 250.00     | 0.00                      | Open              | Open                           | Edit Invoice                                  |
| le Vacations                   | 0012                 | Supplier     | 2,250.70         | 225.07        | 2,250      | 0.00                      | Open              | Open                           | Print                                         |
| 0                              |                      |              |                  |               |            |                           |                   | >                              |                                               |
|                                | Unapplied T<br>4,175 | otal Total   | 0pen<br>4,500.70 | 325.07        |            | 8 Records                 |                   | Al                             |                                               |
|                                |                      | ОК           | Cancel           | -             |            |                           |                   | Continue entre<br>Create Agent | sing Payments<br>Adjustment<br># After Saving |

| Create Client V | oucher                      |           |                      |
|-----------------|-----------------------------|-----------|----------------------|
| Voucher Invoice |                             |           |                      |
| Voucher No      | 100008                      | Branch No | 0 JNT Travel Servi 💌 |
| Group           | <b>•</b>                    | Amount    | 4,175.63             |
| Remarks         | Pymt #64                    |           |                      |
| Client          | Independent Contractor, Inc | -         |                      |
| IC Code         |                             |           |                      |
|                 | ОК                          | Cancel    |                      |

1) After the Host receives check from the IC, the Host goes to Payment|Received.

2) Query for Cash/Check invoices with the Client Open (IC collect payments from customer).

3) Select the *Profile Type* of *Client* and enter the name of the IC Agency as the *Profile Name*.

| Create New Payment Received                                                                                                    |                                                                                                    |                                                                                       |                               |                                                 |                                                                 |
|----------------------------------------------------------------------------------------------------|----------------------------------------------------------------------------------------------------|---------------------------------------------------------------------------------------|-------------------------------|-------------------------------------------------|-----------------------------------------------------------------|
| Amount 325.07<br>Payment Type Reserved •<br>Bank Acct 1<br>Bragch<br>Payment Metho Other •<br>Profile Type Client •                                                                                                    | Payment Date 6/2/20   Invoice Reference  Name Independent Contractor, Inc                                                         | Payment Gro                                                                           | up<br>Pay Code                | <b>•</b>                                        | ×                                                               |
| Client Settings Global Settings<br>Show Invoices/Bookings For<br>C A Different Client<br>C A Group Of Clients<br>C All Clients                                                                                                    | IC Code ICF                                                                                                    | LANIT                                                                                 |                               |                                                 | Query<br>Reset<br>Sort By<br>Refresh<br>Columns                 |
| Statu Issue Date Invoice #                                                                                                    | Type Passenger Name                                                                                                    | Vendor Name                                                                           | Confir                        | Submit To                                       | Toggle Closed                                                   |
| Closed         199           Closed         199           Closed         100035           Closed         100035           Closed         1007           Closed         1007           Closed         1007           Closed         1007           Closed         1007           Closed         1007           Closed         1007           Closed         1008           Closed         1008           Closed         1008 | Sale<br>Sale Flores/Pete<br>Sale<br>Sale Crane/Martin;Crane/R<br>Sale<br>Sale Jones/Mary<br>Sale<br>Sale Cushing/James<br>Voucher | Funjet Vacations<br>Royal Caribbean Intern<br>Carnival Cruise Line<br>Apple Vacations | 12J2J<br>2430<br>1DQ3<br>0012 | Supplier<br>Supplier<br>Supplier<br>Supplier    | Close All<br>Ingent<br>Partial Payment<br>Edit Invoice<br>Print |
| Unapplied Total<br>0.00                                                                                                    | tal Open Balance Due 0.00 Cancel                                                                                                  | 9 Records                                                                             |                               | Continue ente     Create Agent     Display Pymt | ving Payments<br>Adjustment<br># After Saving                   |

| Add       |
|-----------|
| _         |
| Update    |
| Delete    |
| Delete    |
| Inund     |
| Inven     |
| Move U    |
| Marco Day |
| Move Do   |
|           |
|           |
|           |
| 25.07     |
|           |
|           |
|           |

4) Select the IC Code, and check All Clients on the Client Settings tab.

5) Enter the amount of the check which is for the Net Amount on Cash/Check sales. Since the check due the Host is for the Net Amount excluding any commission, the check is probably less than the amount of the Net Due items being closed with the payment. If the check is less than the amount open for cash/check invoices, create a voucher for this payment and do not close any invoices (see Payment #2 below).

### Host Receives NET CHECK from IC - Payment #2:

| BCCreate New Payme        | nt Received             |                      |                             |                        |         |               |                 |
|---------------------------|-------------------------|----------------------|-----------------------------|------------------------|---------|---------------|-----------------|
| Amount                    | 4,500.70                | >                    |                             | Bamada                 |         |               |                 |
| Payment Type Hecen        | • •                     | Pa                   | syment Date 6/2/2           |                        |         |               | ~               |
| Bank Acct                 |                         | -                    |                             |                        |         |               |                 |
| Branch                    |                         | - Inversion          | Belerence                   |                        |         |               | ~               |
|                           |                         | C Ash No 1 5         | 1224                        | , Deserved Co          |         |               |                 |
| Payment Method   Check    | • <u>u</u> vu           | L/Ach No             | 1234                        | Payment un             | oup     | -             |                 |
| Profile Trace Ulient      |                         | Name                 | independent Contractor, Inc | ame On Check           | Pay Cod | e             |                 |
| Client Settings Global Se | ttings                  |                      |                             |                        |         |               | Query           |
| Show Invoices/Booking     | p For                   |                      |                             |                        |         |               | Beset           |
| C A Different Client      |                         |                      | - CIC Code  ICP             |                        |         |               | Cast Ru         |
| C A Cross Of Clients      | í –                     | · ·                  |                             |                        |         |               | Sort By         |
| C Al Clients              |                         | _                    | ·                           |                        |         |               | Refresh         |
| $\sim$                    |                         |                      |                             |                        |         |               | Columns         |
|                           |                         |                      |                             |                        |         |               |                 |
|                           |                         |                      |                             |                        |         |               |                 |
| Status Issue Date         | Invoice #               | Туре                 | Passenger Name              | Vendor Name            | Confir  | Submit To     | Loggle Closed   |
| Open                      | 199                     | Sale                 |                             | <b>F</b>               | 10101   |               | Close All       |
| Open                      | 199                     | Sale                 | Flores/Pete                 | Funjet Vacations       | 12J2J   | Supplier      |                 |
| Open                      | 100035                  | Sale                 | Crane/Martin;Crane/R        | Royal Caribbean Intern | 2430    | Supplier      | Ingert          |
| Open                      | 1007                    | Sale<br>Sale         | Jones/Maru                  | Carrival Druise Line   | 1003    | Supplier      | Partial Payment |
| Open                      | 1008                    | Sale                 | volution                    | Control Cross Enc      | 1040    | Copped        | Edit Invoice    |
| Open                      | 1008                    | Sale                 | Cushing/James               | Apple Vacations        | 0012    | Supplier      | Print           |
| <                         |                         | $\sim$               |                             |                        |         | >             |                 |
| Unap                      | plied Total<br>4,500.70 | tal Open<br>4,500.70 | Balance Due<br>0.00         | 8 Records              |         | All           | •               |
|                           |                         |                      |                             |                        |         | Continue ente | aring Payments  |
|                           | 0K.                     | Cancel               |                             |                        |         | Create Agent  | Adjustment      |
|                           |                         |                      |                             |                        |         | Display Pyrit | a voter saving  |

The Host next creates a second payment for the Cash/Check Commission amounts which are the balance due from Payment #1 above).

### 1) Go to Payment|Received.

2) Query for Cash/Check invoices with the Client Open (IC collect payments from customer).

3) Select the *Payment Method* of *Other*, the *Profile Type* of *Client*, and the *Profile Name* is the name of the IC Agency. Add the *IC Code* and check *All Clients* on the Client Settings tab.

4) Close all open Cash/Check Invoices the IC is paying for, plus Payment #1 Voucher and create a journal entry to credit Client Balances and debit IC Commission for the amount of the IC commission retained by the IC when it issued the check.

All IC invoices are now closed on both the client side (IC check for open client Bookings + adjustment voucher) and on the Vendor Side with the Host checks sent to and received from Vendors or ARC/BSP.

### Host Receives GROSS CHECK for Open Cash/Check Invoices from IC:

### 1) Go to Payment|Received.

2) Query for any Cash/Check invoices that are open on the client side (IC collects payments from customer), by first setting the *Profile Type* to *Client* and entering the *Profile Name* of the *IC agency*.

3) Add the *IC Code* and check *All Clients* on the Client Settings tab. The IC check was for the gross amount on Cash/Check Sales, so close all open Cash/Check Client Bookings paid by the check received. All IC invoices are now closed on both the client side (IC Check For Open Client Bookings), and on the Vendor side with the Host checks sent to and received from Vendors or ARC/BSP.

### Host FEE CHARGES to IC:

If 100% commission is returned to the IC, then there should be a transaction fee invoice created by the Host for the fee charges.

1) Go to Invoice|Sale and create a fee invoice with Total Fare = 40.00, and Commission/Rate = 40.00.

2) Close the fee invoice when saving it with a Payment Received.

3) Select the Payment Method of Other, and the Profile Type of Client, entering the Profile Name of the IC Agency.

4) Create a Journal Entry to Credit *Client Balances*, and Debit *IC Commissions* for the amount of the Transaction Fees. The fees reduced the amount of the Comm Check to the IC - this puts it back in.

| RCCreate New Payment Received                                                                                                |                                                          |
|----------------------------------------------------------------------------------------------------|----------------------------------------------------------|
| Amount 40.00 Payment Type Received  Payment Date 6/2/20 Branch Acct 1 I Invoice Reference                                    | <                                                        |
| Payment Method Other  Payment Group Profile Type Client Name Independent Contractor, Inc. Name On Check: Pay Code            | ]                                                        |
| Client Settings Global Settings Global Settings Global Settings Global Settings C A Different Client Clients Clients Clients | Query<br>Reset<br>Sort By<br>Refresh<br>Columns          |
| Status Issue Date Invoice # Type Passenger Name Vendor Name Confir Submit To                                                 | I oggle Closed                                           |
| Closed 1009 Sale<br>Closed 1009 Sale Independent Contract IC Fees Supplier                                                   | Diose All Ingert Partial Payment Edit Invoice Print      |
| Unapplied Total Open Balance Due                                                                                             |                                                          |
| 0.00 0.00 0.00 2 Records Age OK Cancel Display Pyr                                                                           | ntering Payments<br>Int Adjustment<br>Int # After Saving |

| Create                     | New Journal Entry #12                                                    |        |                                   |                        |         |                                          |
|----------------------------|--------------------------------------------------------------------------|--------|-----------------------------------|------------------------|---------|------------------------------------------|
| Jo<br>Activi<br><u>B</u> r | urnal Entry Number 12<br>y Date 6/2/2(<br>emarks Independent Contractor, | Inc.   |                                   | Journal Entry Co       | de      |                                          |
| Account                    | Name & Number                                                            |        | •                                 | Debit                  | Credit  | Add<br>Update                            |
| Acct No<br>1100<br>6010    | Acct Name<br>Client Balances<br>Agent Commissions                        | Branch | Debit Amount<br>40.00             | Credit Amount<br>40.00 | Remarks | Delete<br>Invert<br>Move Up<br>Move Down |
|                            |                                                                          |        | Debit Total<br>Credit Total<br>Ok | Cance                  | 40.00   |                                          |

# **Host Determines and Pays IC Commission Due**

If 100% of commission is to be returned to the IC by the HOST, and only transaction fees are charged by the Host, the IC adds Agents to bookings as normal. Multiple agents or agent rates are not needed. But if there is a commission split between the Host and IC, then the IC Agent Profiles need to reflect the commission percentage that the IC receives from the Host in the *Inside Agent* field of the profile.

For an IC/Host commission split of 80%, enter this into the *Inside Agent Rate* field of all the IC Agent Profiles. These agents should always be indicated as the first agent in the booking. Then the *Trams Crystal Host Report – Comm Due IC - Commission Split Report* (see below) used for commission reconciliation will be correct.

### Determine Commission Due to IC - 100% Commission Return with Transaction Fees:

 The Host determines how much commission is due the IC by running *Host Report - Comm Due IC - 100% Commission Return With Transaction Fee* (HostReport100PctComm.rpt), a Trams Crystal Report found at <u>http://static.trams.com/tramslibrary/reports/tbotcr.html</u> under TBO: Financial Reports. The report should be run for either Gross (G) or Net (N) depending on how the IC paid the Host for Cash/Check Sales.

| Π | TRAMS Crystal R                                                          | Report View                               | /er                          |                              |                      |                                                                         |                                                                               |                                                           |                                    |                                       |                                      |                          |
|---|--------------------------------------------------------------------------|-------------------------------------------|------------------------------|------------------------------|----------------------|-------------------------------------------------------------------------|-------------------------------------------------------------------------------|-----------------------------------------------------------|------------------------------------|---------------------------------------|--------------------------------------|--------------------------|
|   | ODBC DSN TR<br>User Name SYS<br>Report Name Cerk<br>X 🙆 🏝 🌮 1<br>Preview | AMS ODBC D<br>SDBA<br>top\TCR Rep<br>100% | etas y<br>Passe<br>orts\605H | word measurements            | rptB                 | irowse View                                                             | Report                                                                        |                                                           |                                    |                                       |                                      | crystal •                |
|   |                                                                          |                                           |                              |                              |                      | Host Report - C<br>100% Commissio<br>(IC pays Ho<br>Independer          | ash/Ck/CC Com<br>on Return With T<br>st Gross for Ope<br>at Contractor Nam    | mission Due<br>ransaction I<br>en Cash/Ck)<br>e: ICPlanit | IC<br>Fees                         |                                       |                                      | From: 1/2/2<br>To: 6/2/2 |
|   | Client Name                                                              | Invoice #                                 | Submit<br>Type               | Issue/Vendor<br>Payment Date | Agent ID             | Vendor Name                                                             | Passenger                                                                     | ltinerary                                                 | Ticket/Conf#                       | Total Fare                            | Comm. Due IC                         | Cash/Check               |
|   | Flores/Pete<br>Independent Contra<br>Independent Contra<br>T.D. Travel   | 1995<br>NC 10085<br>NC 10095<br>1000355   | C<br>S<br>S<br>S             | V<br>1<br>1                  | TS<br>SM<br>SM<br>SM | Funjet Vacations<br>Apple Vacations<br>IC Fees<br>Royal Caribbean Inter | Flores/Pete<br>Cushing/James<br>Independent Contract-<br>Crane/Martin;Crane/R | MIA/SXM/SJU                                               | 12J2J22J<br>00123456789<br>2430842 | 0.00<br>2,250.70<br>40.00<br>1,000.00 | 140.00<br>225.07<br>-40.00<br>100.00 | 225.07<br>100.00         |
|   |                                                                          | Salle Invo<br>Refund Invo<br>Total Invo   | ices:4<br>ices:0<br>ices:4   |                              |                      | Sale Bookings: 4<br>Refund Bookings: 0<br>Total Bookings: 4             |                                                                               |                                                           | Totals:                            | 3,290.71                              | 425.07                               | 325.07                   |

2) The Host then enters the *Comm Due IC total* from the report as a **Payments|Made** to the IC with a *Payment Method* of *Check,* a *Profile Type* of *Other,* the *Profile Name* of the IC Agency.

3) Create a Journal Entry to Credit Checking and Debit IC Commission for the amount of the IC Commissions being paid.

| IBC Create New Payment Made   |                               |                               |                 |               |               |           |
|-------------------------------|-------------------------------|-------------------------------|-----------------|---------------|---------------|-----------|
| Amount 425.07                 |                               | Remarks                       |                 |               |               |           |
| Payment Type Made             | Payment Date                  | 6/2/2C . IC Commiss           | ions            |               |               | <u> </u>  |
| Bank Acct 1                   | ]                             |                               |                 |               |               |           |
| Branch 💌                      | Invoice Reference             |                               |                 |               |               |           |
| Payment Method Check  CK/CC// | h No 1021                     | •                             | Payment Group   |               | *             |           |
| Profile Type Other            | me Independent 0              | Contractor, Inc. Nam          | e On Check Pa   | w Code 🖡      |               |           |
|                               | R <sup>C</sup> Create New Joy | real Feter #13                |                 |               |               |           |
|                               | lormal Entry N                | lumber 12                     |                 |               |               |           |
|                               | Activity Date 6/2             | 72                            | Jour            | mal Entry Cod |               |           |
|                               | Bemarks ICC                   | Commissions:Independent Contr | actor, Inc.     |               | <u></u>       |           |
|                               | Tennance                      |                               |                 |               | ×             |           |
|                               | Account Name & Nur            | mber                          | _               | Debit         | <u>Credit</u> | ≜dd       |
|                               | <br>Remarks                   |                               | <u> </u>        |               |               | Update    |
|                               |                               |                               |                 |               |               |           |
|                               | Acct No Acct Name             | Branch                        | Debit Amount Co | wdt Amount    | Remarks       | Delete    |
|                               | 1000 Cash In Ba               | nk · Checking                 | 425.07          | 425.07        |               | Denere    |
|                               | Agen con                      | 115550715                     | 420.07          |               |               | Invert    |
|                               |                               |                               |                 |               |               | Move Up   |
|                               |                               |                               |                 |               |               | Move Down |
|                               |                               |                               |                 |               |               |           |
|                               |                               |                               | Data Tatal      |               | 15 (17)       |           |
|                               |                               |                               | Credit Total    |               | 425.07        |           |
|                               |                               |                               | Ok              | Carcel        | 1             |           |
|                               |                               |                               |                 | Carter        |               |           |

### Determine IC Commission if Split Without Transaction Fees:

If there is a commission split between the Host and IC, then that should be reflected in the IC Agent Profile in the Host database as outlined above.

1) To pay the IC, the Host runs the Trams Crystal Report, *Host Report - Comm Due IC - Commission Split Without Transaction Fee* (HostReportCommSplit.rpt). Report can be found

<u>http://static.trams.com/tramslibrary/reports/tbotcr.html</u> under TBO: Financial Reports. The report should be run for either Gross (G) or Net (N) depending on how the IC paid the Host for Cash/Check Sales.

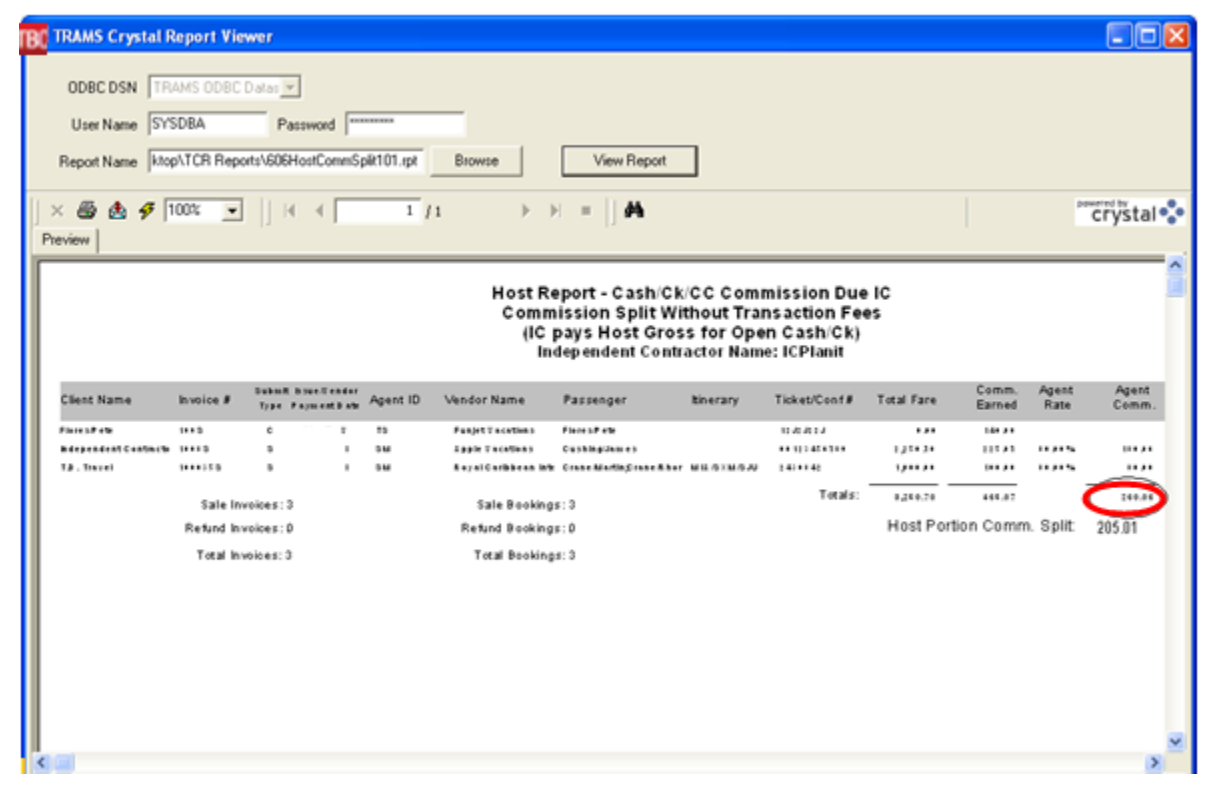

2) The Host then enters the *Due IC* amount from the report by going to **Payments|Made** to the IC with a *Payment Method* of *Check*, a *Profile Type* of *Other*, the *Profile Name* of the IC Agency.

| IBC Create New | Payment Made                                                     |        |
|----------------|------------------------------------------------------------------|--------|
| Amount         | 260.06 Bernarks                                                  |        |
| Payment Type   | Made  Payment Date 6/2/2 IC Commission Payment                   | ^      |
| Bank Acct      | 1                                                                |        |
| Bragch         | Invoice Reference                                                | $\sim$ |
| Payment Method | Check VCC/Ach No 1289 Payment Group                              |        |
| Profile Type   | Other   Name Independent Contractor, Inc. Name On Check Pay Code |        |
|                |                                                                  |        |
|                |                                                                  |        |
|                |                                                                  |        |
|                |                                                                  |        |
|                |                                                                  |        |
|                |                                                                  |        |
|                |                                                                  |        |
|                |                                                                  |        |
|                |                                                                  |        |
|                |                                                                  |        |
|                |                                                                  |        |
|                |                                                                  |        |
|                |                                                                  |        |
|                |                                                                  |        |
|                |                                                                  |        |
|                | Continue entering Pau                                            | ments  |
|                | OK Cancel Create Agent Adjustm                                   | ent    |
|                | Display Pymt # After S                                           | aving  |

| <mark>BC</mark> Create      | New Journal Entry #14                                                    |           |                                   |                         |                 |                                          |
|-----------------------------|--------------------------------------------------------------------------|-----------|-----------------------------------|-------------------------|-----------------|------------------------------------------|
| Jo<br>Activit<br><u>B</u> e | urnal Entry Number 14<br>y Date 6/2/20*^<br>emarks IC Commission Payment | Independe | nt Contractor, In                 | Journal Entry Cor<br>c. | de 📃            |                                          |
| Account ]<br>Remarks        | Name & Number                                                            |           | •                                 | Debit                   | Credit          | Add<br>Update                            |
| Acct No<br>1000<br>6010     | Acct Name<br>Cash In Bank - Checking<br>Agent Commissions                | Branch    | Debit Amount<br>260.06            | Credit Amount<br>260.06 | Remarks         | Delete<br>Invest<br>Move Up<br>Move Down |
|                             |                                                                          |           | Debit Total<br>Credit Total<br>Ok | 2<br>Cance              | 60.06<br>260.06 |                                          |

3) Creates a Journal Entry to Credit *Checking* and Debit *IC Commission* for the amount of the IC Commissions being paid.

# Host Creates IC Export File for Commissions Due an IC with Trams Back Office

A Host Agency can create a file to send an IC that has Trams Back Office. It contains Credit Card and any possible Cash/Check Commissions due, along with any fee invoice charged the IC. This Mail Merge file can be used by an IC with Trams Back Office to reconcile its Host commissions as they would do for PayMode commissions. The Host should include this file with a copy of the Trams Crystal Report for *Host Commissions Paid Less Any Fees Charged*, along with the IC's Payment Check. The report can be found here Report found at <a href="http://static.trams.com/tramslibrary/reports/tbotcr.html">http://static.trams.com/tramslibrary/reports/tbotcr.html</a> under TBO: Financial Reports

| 180 IC Export       |                                   |
|---------------------|-----------------------------------|
|                     |                                   |
| IC Code             | ICPLANIT -                        |
| ARC/Supplier Non-CC | Issue Dt 👻                        |
| ARC/Supplier CC     | Issue Dt 🔹                        |
| Comm Track          | Issue Dt 🔹                        |
| From                | To .                              |
| Output Foreat       | Mail Merge                        |
|                     |                                   |
| Preview Print       | Printer Setup Reset Default Close |

1) To create the file, the Host goes to Reports|Agent|IC Export:

IC Code: Select the IC Code from the drop-down menu for the IC for which you are producing this file.

**ARC/Supplier Non-CC:** From drop-down menu, select *Issue Date, Client Payment Date, Vendor Payment Date, or Exclude.* Note: If you are not returning Cash/Check Commissions to the IC, then this field can be set to *Exclude.* 

**ARC/Supplier CC:** From drop-down menu, select *Issue Date, Client Payment Date, Vendor Payment Date, or Exclude.* Note: Normally set to *Vendor Payment Date.* 

**Comm Track:** From drop-down menu, select *Issue Date, Vendor Payment Date, or Exclude.* Note: Normally set to *Vendor Payment Date.* 

From/To Dates: Enter a date range for which to run this report/file.

Output Format: Select Mail Merge from the drop-down menu. Save to your desktop or other appropriate location.

2) Send or email this file to the ICs.

# **IC Setup & Procedures**

The following sections highlight the procedures Independent Contractors follow to effectively use the IC/Host functionality in Trams Back Office and ClientBase Windows.

- Set Up the IC/Host Codes
- Create and Send IC Invoices to Host
- Handle Payments/Commissions Between Host and IC with Trams Back Office

# **Setup of IC/Host Codes**

The Host/IC functions in Trams Back Office and ClientBase Windows need to be "turned on". If you are an IC Host Codes are setup, and an IC Code is setup by your Host. With one or both of these codes setup, you are now ready to transmit or receive IC invoices.

### ClientBase Windows Setup of Host Codes by IC:

Set up a Host code in ClientBase Windows by going to **Global Defaults|Res Card Defaults|Host Codes**. The IC creates Host codes for one or more Hosts:

| Н | ost Codes            | 3 |
|---|----------------------|---|
|   | Description          |   |
|   | Host Code            |   |
|   | Code MAG             |   |
|   | Description Magellan |   |
| - | OK Cancel            |   |
|   | ٠                    |   |
|   | Add Modify Delete    |   |
|   | Ok Cancel            |   |

### Trams Back Office Setup of Host Codes:

| 1B0 Add, | /Modify IC/H   | lost Codes  |               |    | - 0 <b>X</b> |
|----------|----------------|-------------|---------------|----|--------------|
|          | Type (<br>Code | Host 💌      |               |    | Add Update   |
|          | Description    | Magellan    |               |    |              |
| E)       | kport Branch   |             |               |    |              |
|          |                |             |               |    | Delete       |
| Туре     | Code           | Description | Export Branch |    | Print        |
| IC       | ICPLANIT       | ICPLANIT    | 0<br>0        |    |              |
| Host     | MAG            | Magellan    | 0             |    |              |
|          |                |             |               |    |              |
|          |                | (           | Ok Cance      | el |              |

If you are an IC with Trams Back Office, go to Utilities|Setup|IC/Host Codes. As an IC, create a Host Code for one or more IC's.

Type: From the drop-down select Host.

**Code:** Enter a free-flow Host code.

**Description:** Enter a free-flow description.

**Export Branch:** The Export Branch represents the Branch Number in the Host's database. When using the IC/Host Export Utility, the records to be exported and imported by either the IC or the Host can be imported into the appropriate branch for each database.

Click Add to add the Host code to the data entry screen below, then OK to save.

Note: The Host sets up its own IC Code/s (see section above, Host Setup & Procedures).

# **Creating IC Invoices**

Invoices are created in one of two ways- either through the Host GDS or in ClientBase Windows.

For agencies with only Trams Back Office, only Method 1 would be used.

For agencies with ClientBase Windows, Method 2 would be used, along with Method 1.

Air/Car/Hotel bookings would be created using the Host GDS and the *Merge To PNR* feature of ClientBase Windows. Tour/Cruise and other bookings would be created manually or using ClientBase Windows Live Connect.

### Method 1: Creating IC Invoices Through Host GDS

- 1) The IC enters its IC Code in the PNR when creating e.g., \*ICplanit. It can be added at the end of an "AC" Line or as a Remark Line.
- 2) The IC then enters a Client Account Number (\*AN, \*CA):

Specific Number for each IC Client Profile

OR Single number for Client Profiles sent to Host

If 100% of the commission is to be returned to the IC by the HOST and only transaction fees are charged by the Host, then enter Agents to the bookings as normal. Multiple Agents or Agent Rates are not needed. If there is a Commission Split between the Host & IC, then that should be reflected in the IC Profiles by the Host Agency.

3) The Host Agency does an interface download of the IC records.

### Method 2: Creating IC Invoices Using an IC Copy of ClientBase Windows

In ClientBase Windows the IC creates reservations and adds the *Host Code* from the drop-down menu. This *Host Code* is setup with the name of the Host as outlined above, i.e. MAG. The invoice is generated as normal. The Host Code is added to and saved in the invoice at the reservation level in ClientBase Windows.

### IC Has Agreed To Share Client Profile Information With The Host

IC uses *Merge To PNR* as normal, transferring the Client Interface ID from the profile to the PNR created in the Host GDS. All bookings created by the IC in the Host GDS are interfaced by the Host under individual profiles in the Host database.

### IC Has Agreed NOT To Share Client Profile Information With The Host

IC globally creates an additional "House Account" Interface ID under *Merge To PNR Rules* that always moves. This single House Account ID would then be selected from each profile's *Merge To PNR* screen, while deselecting the profiles primary Interface ID. All bookings created by the IC in the Host GDS are interfaced by the Host under one single House Account profile in the Host database.

Even if the IC has agreed not to share individual client information with the host, the IC may include each individual client's interface ID as a marketing identifier. The marketing identifier is entered using the format \*MI and the individual client's interface ID. The house account ID will be used in the host's database and the marketing identifier will be used in the ICs database.

### IC Sends Invoices Created in IC's ClientBase Windows to Host:

The IC would do a PNR Import of the PNR's created in the Host GDS for its Air/Car/Hotel reservations. These reservations would import into each of the IC's client profiles. To exclude reservations that were created via PNR Import, check the box in the Trams Export Utility "Exclude bookings generated via PNR Import." The Host will capture these bookings when doing his normal Interface Download and Processing.

The IC needs to export only Tour/Cruise and other booking reservations created in ClientBase Windows by setting up the Trams Export Utility.

- The IC produces an export file using the Trams Export Utility. The Trams Export Utility and more information can be found <u>here.</u>
- 2) Make sure to save this file to Program Files (x86)|Trams|Common Files.

| Database                                |                         | User Name       | Password               |                                     |                       |
|-----------------------------------------|-------------------------|-----------------|------------------------|-------------------------------------|-----------------------|
| Testing DB                              | Ψ                       | SYSDBA          | •••••                  | Disconnect                          | Load Start Inv Rec No |
| From Date                               | To Date                 | Targ            | et Branch Startin      | g Invoice Rec No                    | nding Invoice Rec No  |
| Export Filename<br>C:\temp\temp text ty | 4                       |                 |                        |                                     |                       |
| e. Komp Komp.com.cr                     |                         |                 |                        |                                     |                       |
| Host to IC                              | Target IC Code          | Sender          | s Host Code Ex         | port Format<br>BO Interface (Single | Booking) 🔻            |
| IC To Host                              | Target Host Coo<br>HOST | de Sender       | 's IC Code Ta<br>VIT 3 | arget Interface ID<br>105559876     | >                     |
| $\smile$                                | 📝 Exclude Boo           | kings Generated | via PNR Import         |                                     |                       |
| 🔘 Direct Export (                       | No Data Mappin          | g is Done)      | 📃 Only Expo            | ort Open CommTrack                  | Bookings              |
|                                         |                         | Export          | Close                  | 1                                   |                       |
|                                         | _                       |                 |                        |                                     |                       |

| CB ClientBase - Sabre Trav             | vel Network - [Reservation]                                                                                                    |
|----------------------------------------|----------------------------------------------------------------------------------------------------|
| CB File Edit Reports                   | Merge To Workstation Defaults Global Defaults Utilities Windows Help                                                                                                    |
| Reservation                            |                                                                                                    |
| General More Taxes                     | Expanded Fare Info Payment Due Date Itin/Invoice Remarks Agent Remarks More Fields Edit History                                                                                                    |
| Date Reserved Booking                  | Status Vendor Travel Category 🔐 Live 🚽 Group ID Rate Code Host                                                                                                    |
| Confirme                               | ed   Carnival Cruise Line  Cruise  Cruise  HOST  HOST                                                                                                    |
| Invoiced Outside CB                    | Confirmation # Record Locator Promo ID Booking Method Reservation Status Duration No. of Travelers No. of Cabins                                                                                    |
| Issued through ARC                     | 123456 Manual - Confirmed - 1 1                                                                                                    |
| Dom/Int'l Travelers Able/Kenneth David | Charged Per Person         Itemize           Base         Tax         Commission         Total Fare           1,000.00         0.00         %         50.00         0.00         %         1,000.00 |

Database: Select the database from the pull-down menu (default is Trams).

User Name/Password: Enter User Name and Password for database, click Connect.

From/To Date: Enter dates you want to create export file for.

**Export Filename:** Enter the path to which to save your export file. The example shows the file being saved in a "temp" folder, but you can create any folder to save the file to, or save it to the "desktop." If you save it to the "temp" folder, make sure that you have a "temp" folder created on your computer or the export will error out when it can't find the non-existent folder. If you are exporting more than one file (to two different Host Agencies, for example), be careful about naming files, as the default gets overwritten each time a new file is generated.

**IC to Host:** By default a Target HOST Code is defaulted. If you are working with more than one Host Agency, select the appropriate HOST code from the drop-down window. Enter the appropriate branch the HOST wants invoices to be processed to **(this is important)**. As an IC make sure your IC Code is entered so that the Host knows that the records you send are from you as an IC. That identifies your IC records from other IC records the Host Agency may have in their database. (In this example, PLANIT is the sender's IC code.)

**Note 1:** If the IC has agreed to share Client Profile information with the Host, then currently the Export Utility will correctly pass all the individual profiles with Name, Address, Interface ID and the Primary Phone and Email

**Note 2:** If the IC has agreed NOT to share Client Profile information with the Host, then a single "House Account" profile needs to be specified in the *Target Interface ID* field of the Export Utility. This "single" profile ID when specified captures all the IC bookings under one *"*House Account" profile in the Host database.

2) Send or email file to the Host Agency to interface into TBO.

# **IC Receives Data from HOST**

*IC with Trams Back Office:* If you are an IC who has Trams Back Office, there are two ways to get data from the Host into your database.

1) Do a regular GDS download interface of IC PNR's created in Host GDS to bring these invoices into Trams Back Office. Your host would need to set up a second or "double download" file for you to access, so you can download your IC invoices into your copy of Trams Back Office.

Your Host needs to set up a separate Pseudo City Code for you to work in so you only have access to the PNRs you create as an IC. Only records you create are available in your interface download file.

**Note:** If you choose this method of receiving invoices, they will contain ARC/BSP bookings that would need to be closed on the Vendor side, even though the Host would be processing the ARC/BSP report.

OR

2) The Host sends you a file of interfaced GDS invoices using the Trams Export Utility which you, the IC, interface into *TBO* by going to **Interface|Import by File**. Then process the imported file by going to **Interface|Process** like any other GDS interfaced records.

**Note 1:** ARC/BSP Bookings are converted to Supplier Bookings, only Client C/C Payment information is extracted; there are no Partial Payments or Vendor Payments contained in file; and all imported invoices are "stamped" with Host Code (e.g., "MAG").

**Note 2:** If the IC has both Trams Back Office and ClientBase Windows, they could choose to do a PNR Import from the Host GDS using ClientBase Windows for their Air/Car/Hotel bookings, and not have to receive an Export Utility file from the Host. An IC may still desire to receive the Export Utility file as the ARC/BSP segment data details are more complete then what is captured using ClientBase Windows PNR Import.

**Note 3:** An IC using the PNR Import in ClientBase Windows for all Air/Car/Hotel bookings and creating all their Tour/Cruise and other bookings within ClientBase Windows, would NOT have a need to receive an export file from its Host agency. The transfer of data would be one way. Only the IC would need to use the Export Utility to pass Tour/Cruise and other bookings back to the Host, if being booked through the Host.

### IC with ClientBase Only - Bringing in Travel History from Host

As an IC that does NOT have Trams Back Office, but has ClientBase Windows, you want to bring in travel history of invoices that have been created in the Host GDS, but with no segment or payment details.

**Note 1:** This would most likely be used when the IC did not have access to a Host GDS or the Host is willing to keep track of the accounting details of bookings, so that the IC can focus on their selling efforts.

With access to a Host GDS, you could choose to do a PNR Import of the GDS bookings created by you as IC. If the Host is willing to keep track of the accounting details of bookings, so that the IC can focus on selling, then use the Import of Travel History option.

**Note 2:** New Profiles are created in ClientBase Windows when processing the XML Travel History Import File. The XML Import currently does not import the Primary Phone or Email address into the new profile, as is done when using the *Import From File* option in Trams Back Office.

- 1) Obtain an XML file created and sent to you by the Host and save somewhere on your computer.
- 2) Go to File|XML Import|Travel History Import.

| <u>×</u> ML filename        | C:\temp/temp.xm                                                                                                    |                                                 |             |
|-----------------------------|----------------------------------------------------------------------------------------------------|-------------------------------------------------|-------------|
| g filename (optional)       | C:\Documents\TRAMS\Clien                                                                                                    | tBase\TravelHistoryImportLOG.txt                |             |
| Note: Import sh             | all process first file named <xm< td=""><td>IL filename&gt;*.XML. Processed file shall be rena</td><td>amed *.IMP.</td></xm<> | IL filename>*.XML. Processed file shall be rena | amed *.IMP. |
| Match and und               | ate                                                                                                    |                                                 |             |
| -Match using:               |                                                                                                    |                                                 |             |
| Profile num                 | ber                                                                                                    |                                                 |             |
| Interface Id                | 1                                                                                                    |                                                 |             |
| Interface Id                | and Primary agent                                                                                                    |                                                 |             |
| 🔘 Web Id an                 | d web password                                                                                                    |                                                 |             |
| Primary E-r                 | nail address (Communication le                                                                                                | vel)                                            |             |
| Skip pro                    | file 💿 Add                                                                                                    | profile                                         |             |
| -Branc <u>h</u> (required I | or Travel History)                                                                                                    |                                                 |             |
| Constant only               | when XML value is not found                                                                                                   | 0=Travel With The Stars                         | <b>•</b>    |
| Constant                    |                                                                                                    |                                                 |             |
| Vendor (required I          | or Travel History)                                                                                                    |                                                 |             |
| Constant only Constant      | when XML value is not found                                                                                                   |                                                 | <b>•</b>    |
|                             |                                                                                                    |                                                 |             |
|                             |                                                                                                    | Cancel                                          | Run now     |
|                             |                                                                                                    |                                                 |             |

**XML Filename:** Enter the XML filename full path and filename of the XML file to be processed, or browse for file from the drop-down menu.

**Log filename (optional):** Enter the full path and filename of the log file, or choose file to append from drop-down menu. It is suggested that you create a log file.

**Import rule/Match and update:** Select this option to match selected profile-related information from the export file and attach data created at time of export to a profile if a match is found. If a match is not found, the profile data is added to the database as a new record and all data selected at time of export is attached to it. For Match and update, choose to match profiles using the *Interface ID*. Also select the Update rule by choosing *Add Profile*.

### Branch (Required for Travel History)...Pick One:

**Constant only when XML value is not found:** From the drop-down menu, select the default branch if value in the XML file is not found.

Vendor (Required for Travel History) It is highly unlikely that there will not be a vendor in the XML file, but pick one:

**Constant only when XML value is not found:** From the drop-down menu, select the default vendor if value in the XML file is not found. (Suggested dummy vendor profile or use of agency profile.)

**3)** You may be prompted with a listing of Travel Categories within the file that need to be mapped to the Travel Categories included within ClientBase Windows. Click the arrow for a drop- down list of Travel Category choices to select from.

4) You are alerted when the import is completed, and you have the ability to view the import log and print out the import summary if desired:

5) Go to the Travel History tab in one of the profiles to see if travel history was imported correctly.

# Handling Payments between IC with Trams Back Office and Host

<u>IC Must Have Trams Back Office</u>: Depending on the payment agreement, the IC sends either a net check or a gross check to the Host. IC then reconciles Trams Back Office with payments made/received to clear out client and vendor balances, and settle generated commission and/or service fees.

### Payment Made by IC with Trams Back Office - Net Check

The Export Utility file MUST be received from the Host and processed, or a PNR Import of GDS booking into *ClientBase* must be done, before running the following Crystal Independent Contractor Cash/Check Invoice Report.

1) If the IC is required to make NET Payments to the Host for open Cash/Check invoices in the Host database, the IC runs the *Trams Crystal Independent Contractor Cash/Check Invoice Report* (ICCashCheckPay.rpt) to determine the amount of Net Cash/Check invoices that are open in the Host Database. Select the "N" NET option on the report's selection criteria screen. This report can be found at <u>http://static.trams.com/tramslibrary/reports/tbotcr.html</u> under TBO: Financial Reports.

| BC TRAMS Cryst                                                                                                    | al Report Viewer   |            |                |            |                           |                                             |                                                 |                                        |                     |               |           |                        |                |
|----------------------------------------------------------------------------------------------------|--------------------|------------|----------------|------------|---------------------------|---------------------------------------------|-------------------------------------------------|----------------------------------------|---------------------|---------------|-----------|------------------------|----------------|
| Independent Contractor Open Cash'Check Bookings Report         View Report         Preview         Independent Contractor Open Cash'Check Bookings Report         Run By Independent Contractor Open Cash'Check Bookings Report         Run By Independent Contractor (IC With TBO)         To: 0.02010         Host Name         Numice # Submit Issue Date         Agent 10         Vendor Name         Vendor Name         Client Name         Numice # Submit Issue Date         Agent 10         Vendor Name         Pagendent Contractor (IC With TBO)         To: 0.02010         Host Name: Sample IC Import         State Invalces : 2         State Invalces : 2         State Invalces : 2         State Invalces : 0         Returd Beskings: 0 |                    |            |                |            |                           |                                             |                                                 |                                        |                     |               |           |                        |                |
| × 🖷 🏝 🕯                                                                                                    | 7 100% 💽 📋         |            | 1              | /1         | $\mathbb{P} = \mathbb{H}$ | =  ] <b>A</b>                               |                                                 |                                        |                     |               |           |                        |                |
| Independent Contractor Open Cash'Check Bookings Report         Preview         Independent Contractor Open Cash'Check Bookings Report         From: 122         Run By Independent Contractor (IC With TBO)         Hots Name         State Bookings: 2         Sale Bookings: 2         Sale Bookings: 2         Sale Bookings: 2         Tetal hvoices: 2         Tetal hvoices: 2         Tetal hvoices: 2         Tetal hvoices: 2         Tetal hvoices: 2         Tetal hvoices: 2                                                                                                    |                    |            |                |            |                           |                                             |                                                 |                                        |                     |               |           |                        |                |
|                                                                                                    |                    |            |                |            | Inde                      | pendent Contract<br>Run By Indepe<br>Host I | or Open Cash<br>ndent Contrac<br>Name: Sample P | Check Book<br>tor (IC With<br>C Import | ings Report<br>(BO) |               |           | From: 1/2/<br>To: 6/2/ | /2010<br>/2010 |
|                                                                                                    | Client Name        | Invoice #  | Submit<br>Type | Issue Date | Agent ID                  | Vendor Name                                 | Passenger                                       | tinerary                               | Ticket/Conf#        | Total Fare Co | mmission  | Due Host               |                |
|                                                                                                    | Independent Contra | 0 10075    | 5              | _          | SM                        | Camival Cruise Line                         | Jones Mary                                      |                                        | 1DQ3F7              | 250.00        | 0.00      | 250.00                 |                |
|                                                                                                    | Independent Contra | 6 10085    | 5              |            | SM                        | Apple Vacations                             | Cushing/James                                   |                                        | 00123456789         | 2,250.70      | 225.07    | 2,026.63               |                |
|                                                                                                    |                    | Sale Inv   | pices:2        |            |                           | Sale Bookings: 2                            |                                                 |                                        | Totars:             | 2,500.70      | 714.07    | 1 1 1 1 1 1 1          |                |
|                                                                                                    |                    | Refund Inv | pices:0        |            | R                         | etund Bookings:0                            |                                                 |                                        |                     | Amount        | Due Most: | *****                  | )              |
|                                                                                                    |                    | Total Inve | vices: 2       |            |                           | Total Bookings: 2                           |                                                 |                                        |                     |               |           |                        | r              |
|                                                                                                    |                    |            |                |            |                           |                                             |                                                 |                                        |                     |               |           |                        |                |
|                                                                                                    |                    |            |                |            |                           |                                             |                                                 |                                        |                     |               |           |                        |                |
|                                                                                                    |                    |            |                |            |                           |                                             |                                                 |                                        |                     |               |           |                        |                |

2) Next, create an IC Payment Made for the *Amount Due Host* from the Crystal Report by going to **Payments|Made**.
3) Query for Cash/Check Invoices with the Vendor *Open* (Host pays Vendor).

4) Set the *Profile Type* to *Vendor;* and the *Profile Name* to *Name of Host.* Add the *Host Code* from *Vendor Settings* tab, and check *All Vendors* on *Vendor Settings* tab.

| Amount 4275.63 Payment Type Mode Payment Date 5/2/2010 Bark Acct 1  Payment Method Check Payment Group  Payment Method Check CVCC/Ach No Payment Group  Polite Type Vendor Name Host Agency Name On Check Pay Code Vendor Settings Global Settings Global Settings Fc C A Different Vendor C Vendors By Interface ID A Group DI Vendors C Vendors Pay Interface ID Columns                                                                                                    |
|----------------------------------------------------------------------------------------------------|
| Payment Type Made Payment Date 6/2/2010 Bark Acct 1 Branch Payment Beterence Payment Method Check CUCDCAch No Payment Group P Profile Type Vendor Name HostAgency Name Dn Check Pay Code Vendor Settings Global Settings Submit To Suppler Date Payable To Host HOST  Reset Soft By Refeath Columns                                                                                                    |
| Branch       Image: Settings         Payment Method       Check       CVCCC/Ach No         Polite Type       Vendor       Name         Protile Type       Vendor       Name         Vendor Settings       Global Settings       Queey         Submit To       Submit To       Date Payable       To         Host HOST       Reset       Soft By         Show Bookings For       Vendors By Interface ID       Columns         A Different Vendor       Image: All Vendors       Columns                                                                                                    |
| Bragch     Invoice Reference       Payment Method     Check       Ch/CDCAch No     Peyment Group       Phoffe Type     Vendor       Name     Host Agency       Vendor Settings     Global Settings       Submit To     Suppler       Store Bookings For     Vendors By Interface ID       A Different Vendor     Columns                                                                                                    |
| Payment Method Check                                                                                                    |
| Profile     Vendor     Name     Host Agency     Name On Check     Pay Code       Vendor Settings     Global Settings     Global Settings     Global Settings       Submit To     Suppler     Date Payable     To     Host HOST       Show Bookings For     O Vendors By Interface ID     Sort By       C A Different Vendor     C All Vendors     Columns                                                                                                    |
| Vendor Settings     Outery       Submit To     Supplier       Show Bookings For     A Different Vendors       C A Different Vendors     C Vendors By Interface ID       C A Group DI Vendors     C All Vendors                                                                                                    |
| Submit To Suppler  Date Payable To Host HDST  Show Bookings For C A Different Vendors C Vendors By Interface ID C A Group DI Vendors C All Vendors C All Vendors C Dumms                                                                                                    |
| Show Bolkings For C A Different Vendors C A Different Vendors C    |
| C A Different Vendors Vendors Vendors A Group DI Vendors Columns                                                                                                    |
| C A Group DI Vendors Columns                                                                                                    |
|                                                                                                    |
|                                                                                                    |
|                                                                                                    |
| Statur I Issue Date Innoice # Rinech ABC # Tune Clerk Name Vector Name Vector Name Ticket No. Confirmation No. Travel Tune I Innoice # Rinech ABC # Tune Clerk Name Vector Name Vector Name I Ticket No. Confirmation No. Travel Tune I Innoice # Rinech ABC # Tune Clerk Name Vector Name I Ticket No. Confirmation No. Travel Tune I Innoice # Rinech ABC # Tune Clerk Name Vector Name I Ticket No. Confirmation No. Travel Tune I Innoice # Rinech ABC # Tune Clerk Name Vector Name I Ticket No. Confirmation No. Travel Tune I Innoice # Rinech ABC # Tune Clerk Name Vector Name I Innoice # Rinech ABC # Tune Clerk Name Vector Name I Innoice # Rinech ABC # Tune Clerk Name Vector Name I Innoice # Rinech ABC # Tune Clerk Name Vector Name I Innoice # Rinech ABC # Tune I Innoice # Rinech ABC # Tune I Innoice # Rinech ABC # Rinech ABC # R |
| Does         1000 Cole         1000 Cole         100                                                                                                    |
| Ugen 10/20/2 139 U Sale hines/hete Funet/Asc Hines/hete 12/20/22/ Lou-Hini 1,000.00 0.00 0.00000. Sug                                                                                                    |
| Open 4/30/20 1008 0 Sale Independ Apple Vaca Cushing/James 00123456789 Tour-Fini 2,250.70 225.07 0.002.025 Sup                                                                                                    |
| Edt Invoice                                                                                                    |
| Print                                                                                                    |
|                                                                                                    |
|                                                                                                    |
|                                                                                                    |
|                                                                                                    |
|                                                                                                    |
|                                                                                                    |
|                                                                                                    |
|                                                                                                    |
|                                                                                                    |
| A Rest of Table - Tables - Dates - Dat |
| Onspiper Unan     Loan Upen     patience Due       4275.63     4.275.63     0.00     4 Records                                                                                                    |
| Continue entering Payments                                                                                                    |
| OK Cancel Create Agent Adjustment<br>Diplay Pymitt Alther Saving                                                                                                    |

The check you produce closes all the invoice bookings where the Vendor amount in the "Net Due" column is a (-) or negative amount. The client balances are closed with customer checks to IC. All IC invoices are now closed on both the Client side (with Customer Payments), and on the Vendor Side (less any CC Commissions Due) with this check to the Host.

### Payment Made by IC with TBO - Gross Check:

If the IC is required to make Gross Payments to the Host for open Cash/Check invoices in the Host database, the IC ensures that a second (Comm Track) booking is created for each Client Cash/Check booking that is *Open* in the Host database.

1) After processing the Host/IC Trams Export Utility file, make sure in each invoice there is first a supplier booking for total fare and zero commission, and a second booking that is a Comm Track Booking for zero total fare and commission for the amount to be returned by the Host (you have to create this booking).

| I   | BC | Edit Sal          | le Inv       | oice #10  | 008 Inde     | pendent Contractor, Ir | ic.      |                   |         |                   |            |            |               |               |                  |  |
|-----|----|-------------------|--------------|-----------|--------------|------------------------|----------|-------------------|---------|-------------------|------------|------------|---------------|---------------|------------------|--|
|     |    | Invoice           | Туре         | Sale      | ¥.           | Invoice Nymber 1008    |          | Branch 0 JNT Trav | rel Ser | •                 |            |            |               |               |                  |  |
|     |    | lissue            | <u>D</u> ate | -         |              | Group                  | ¥        | IC Code ICPLANIT  | ¥       | Marketing Code    |            |            |               |               |                  |  |
|     |    | A                 | RC No        |           |              | ▼ Rec Loc              |          | Remarks           |         |                   |            |            |               |               |                  |  |
|     |    | Client <u>N</u> a | me           | Independ  | sent Contrac | tor, Inc.              |          |                   |         |                   |            |            |               |               |                  |  |
|     |    | -                 | -            |           |              |                        |          |                   |         |                   |            |            |               |               |                  |  |
|     | 1  | Submit T          | 0            | avel Type | Passenge     | r .                    | Airline/ | Vendor            | -       | Ticket/Confirm No | Total Fare | Commission | Client Status | Vendor Ctatus | 1st Agent        |  |
| - ( |    | Supplier          | Te           | z-Fini    | Cushing/.    | ames                   | Apple \  | /acations         |         | 00123456789       | 2,250.70   | 0.00       | Closed (72)   | Open          | Sharon Meyer (I) |  |
| 2   | V  | CommTra           | a T          | ur-Fini   | Cushing/     | lames                  | Apple \  | Vacations         |         | 00123456789       | 0.00       | 225.07     | N/A           | Open          | Sharon Meyer (I) |  |
| ŧ   |    | -                 | /            |           |              |                        |          |                   | ~       |                   |            |            |               |               |                  |  |
| ۲.  |    |                   |              |           |              |                        |          |                   |         |                   |            |            |               |               |                  |  |
| ٤   |    |                   |              |           |              |                        |          |                   |         |                   | _          |            |               |               |                  |  |
| TI  | B  | D: Fin            | nano         | cial Re   | eports.      |                        |          |                   |         |                   |            |            |               |               |                  |  |
| 24  | 4  |                   |              |           |              |                        |          |                   |         |                   |            | 8          | 8/25/15       |               |                  |  |

3) Next, create an IC Payment Made for the *Amount Due Host* from the Crystal Report by going to **Payments|Made**. Query for Cash/Check Invoices with the Vendor *Open* (Host pays Vendor).

4) Set the *Profile Type* to *Vendor;* and the *Profile Name* to *Name of Host.* The *Submit to* is set to *Supplier* in the *Vendor Settings* tab. Add the *Host Code* from *Vendor Settings* tab, and check *All Vendors* on *Vendor Settings* tab.

| TBC:reate New Payment Made                                                                                                    |                                                                                  |
|----------------------------------------------------------------------------------------------------|----------------------------------------------------------------------------------|
| Association of primeric and a second second se | ×                                                                                |
| Vendor Settings [Global Settings]<br>Submit To Supplier  Date Payable To Host [HDST  Show Bookings For C A Different Vendors O Vendors By Interface ID C A Group Of Vendors O Vendors O Vendors O Vendors                                                                                                    | Query<br>Reset<br>Sot By<br>Refresh<br>Columns                                   |
| Statut     Issue Date     Imvoice II     Branch     ARC II     Type     Client Name     Vendor Name     Passenger Name     Ticket No     Continuation No     1       Open     0/20/20.     100007     0     Sale     Able/Kem     Royal Carb     0100LE/XAT     7668735     5       Open     10/20/2.     198     0     Sale     IndexPet     Full Vac     1002FPtet     12/2/2/2.1     1       Open     4/20/20     1007     0     Sale     IndexPet     Full Vac     Normal Vac     1002877     1       Open     4/30/20     1008     0     Sale     Independ     Apple Vac.a     Cushing/James     00123456789     1                                                                                                    | Toggle Clored<br>Diose All<br>Ingent<br>Partial Payment<br>Edit Invoice<br>Print |
| OK Cancel Cancel Control Display Pyert                                                                                                    | ering Payments<br>Adjustment<br># After Saving                                   |

The check you produce closes all the invoice bookings where the Vendor amount in the "Net Due" column is a (-) or negative amount. The Client Balances are closed with customer checks to IC. All IC invoices are now closed on both the Client side (with Customer Payments), and on the Vendor Side (less any CC Commissions Due from Host) with this Check To Host.

### How to Query for Host Items in Trams Back Office:

To query for invoices coded for the Host, go to the Invoice Query screen and use Host Code fields as selection criteria to find invoices. To find Agent Adjustment items, go to the Agent Adjustment query in *TBO*, and use the Host Code fields as selection criteria to find adjustments. Report Generator reports can also be run based on a Host Code selection.

| 1B0 Trams Back Office | Sabre Travel Network                    |                     | -                     |             |                       |                 |
|-----------------------|-----------------------------------------|---------------------|-----------------------|-------------|-----------------------|-----------------|
| File Invoices Payme   | ents Adjustment Profiles General-Ledger | Interface Reports U | Jtilities Window Help |             |                       |                 |
| General Advanced      |                                         |                     |                       |             |                       |                 |
| <u>D</u> epart Date   | То                                      |                     |                       | Return Date | То                    | Becet           |
| Invoice Record No     | Invoice Rec Loc                         |                     |                       | I           | Booking Rec Loc       | Count           |
| Inside Agent          | Agent Action                            | -                   |                       |             | Outside Agent         | Sort Ru         |
| Traveler              | Starting With 👻                         |                     |                       |             | Confir <u>m</u> No    | Columps         |
| Tic <u>k</u> et No    | Orig. <u>T</u> icket No                 |                     |                       |             | Ticket Type [All]     | View Bu Booking |
| Bkg Total Fare From   | То                                      |                     |                       |             | Submit o [Supplier] 💽 | Default         |
| Payment No            | Invoiced in ClientBase                  |                     |                       | IC Code     | Hos Code HOST 👻       |                 |
| UDID Selection        | <b></b>                                 |                     |                       |             |                       |                 |
| Flight No             | Department                              |                     |                       | ClientB     | ase Res Card No       |                 |
| Depart City           | Arrive City                             |                     |                       |             |                       |                 |

### IC Commission Reconciliation Option for 100% Commission with Fees

If Host charges transaction fees, the Host may have created a Supplier invoice in its database. When the IC imports the file sent by the Host through the IC/Host Utility, that transaction fee invoice will be created in the IC's database. If not, the IC needs to create an invoice for transaction fees with Total Fare and Comm being the amount of the fees.

1) Close the fee invoice with a Payment Received when saving the invoice, or go to Payments|Received.

2) Use the Pay Method or Other, Profile Type of Client, Profile Name of the IC Agency, and create a Journal Entry to Credit Client Balances, and Debit Host Fees.

3) To reconcile Cash/Check/CC Commissions due from Host, run the Trams Host file sent to you by your Host by going to **Payments**|Import.

| Payment Import C:VDocun                                                                                                    | nents and Settings\tws                                                                                                    | Wesktop\TCR Rep                                                                   | ortsWostPayment                                                             | s.tat 📰 🔀                                     |
|----------------------------------------------------------------------------------------------------|----------------------------------------------------------------------------------------------------|-----------------------------------------------------------------------------------|-----------------------------------------------------------------------------|-----------------------------------------------|
| Payment Source Pa<br>TRAMS IN H                                                                                                    | yee Name<br>ost Agency                                                                                                    | Bank Acct                                                                         | Payment Date                                                                | Pay Method<br>Check                           |
| Import Filename C 4Dacu<br>Saved Reconciliations                                                                                                    | ments and Settings/tivs/Ded                                                                                                    | Load De                                                                           | ADI/Oheck                                                                   | No                                            |
| Vendor Name Customer Name C<br>Ropal Caribb. Cuner/Marinc 2<br>Apple Vacati. Duning/James<br>Funjet Vacati. RoreuPrete<br>Funjet Vacati. RoreuPrete<br>Ropal Caribb. Cuner/Marinc 2<br>Apple Vacati. Duning/James<br>Exemt Vacati. Duning/James | Onfimation No         Gross Fate           V30942         0.00           V123456789         0.00           V22322J         1.000.00           V30942         1.000.00           V30942         1.000.00           V30942         1.000.00           V30942         1.000.00           V30942         1.000.00           V30942         0.00 | Commission Start D.<br>100.00<br>225.07<br>0.00<br>0.00<br>0.00<br>0.00<br>140.00 | te Status Invoice P<br>R 57<br>R 64<br>D 22<br>D 22<br>D 57<br>D 64<br>D 22 | Itec No Unreconcile Reconcile Delete Print    |
| Funjet Vacati Flores/Pete 1<br>Royal Caribb Crane/Martin: 2<br>4                                                                                                    | 2/2/22/ 0.00<br>1430842 500.00                                                                                                    | 140.00                                                                            | D 22<br>D 57                                                                | Create Invoice Columns                        |
| TRAMS Host Data<br>Walt Disney Travel Company                                                                                                    | Vendox Name                                                                                                    | TRAN                                                                              | tS Data                                                                     | Gross 794.20                                  |
| Able/Kenneth/Able/Susan/Able/U<br>88R3955 1,675.00 125.00                                                                                                    | Passenger Name<br>Confirmation Number<br>Gross Ant/Commission /                                                                                                    | Ant 0.00                                                                          | 0.00                                                                        | Serv Fee 0.00<br>Net 754.20<br>Applied 605.07 |
|                                                                                                    | Fram/To<br>Notes                                                                                                    |                                                                                   |                                                                             | Balance 189.13                                |
| Hide Items<br>All Unveconciled                                                                                                    |                                                                                                    | [                                                                                 | Ok. Cano                                                                    | el Save                                       |

4) Under *Payment Source,* select *Trams Host,* add name of Host profile in the *Payee Name* field, select the location of the commission reconciliation file received from your Host, and click *Import* to load the Host file.

All Paid CC and Cash/Check Commission records in the IC's database should show a Status of "R".

**Note:** The IC has to create a *Comm Track* second booking for any Cash/Check invoices where the Host was returning the cash/check commissions to the IC using Trams Host File. The Commission Amount reconciled is for the Total Comm from the Host booking. Manually reconcile any unreconciled records.

### IC Commission Reconciliation Option for Commission Split and No Fees:

1) If the Host and IC are splitting the commission with no transaction fees, the IC runs the Trams Host file sent by the Host by going to **Payments** | **Import**.

2) Under *Payment Source*, select *Trams Host*, add name of Host profile in the *Payee Name* field, select the location of the commission reconciliation file received from your Host, and click *Import* to load the Host file.

3) All Paid CC and Cash/Check Commission records in the IC's database should show a Status of "R".

**<u>Commission Split Fee Adjustment</u>**: Since the reconciliation is for the Total Fare and Total Commission from the Host booking, the amount of the Host check will be less than the reconciled commission.

1) An Adjustment needs to be done to put the difference into a Host Fee account. Refer to the *Host Split Commission* Trams Crystal Report sent by the Host. Note the *Host Portion of Commission Split* line for the amount of the fee adjustment needed. Since reconciled IC Commissions are for the full amount of commission, when using the Trams Host Import, the Host portion kept would be a Host fee to the IC.

2) Create Sales Invoice for the amount of commission split.

| 180 New Booking Do   | 180 New Booking Dom. Air (Invoice # Unassigned) |              |                  |                    |       |         |      |       |      |        |   |
|----------------------|-------------------------------------------------|--------------|------------------|--------------------|-------|---------|------|-------|------|--------|---|
| 1 General Info 2 Ren | General Info 2 Remarks 3 Expanded Fare Info     |              |                  | 6 UDIDs            | 7 Seg | gments  | 8 F  | oreig | n Cu | irrenc | Я |
| Submit T <u>o</u>    | Supplier 👻                                      |              | Flo <u>v</u>     | <u>y</u> n Carrier | 7     | 1.7     |      | 7     | 7    | 7      |   |
| <u>T</u> ravel Type  | Service Fee 🛛 🔻                                 |              |                  | <u>I</u> tinerary  | 11    | 17      | 17   | 17    | 7    | 7      |   |
| Traveler             | Independent Contract 👻                          |              | De               | partment           |       |         |      |       |      |        |   |
|                      |                                                 |              |                  |                    |       |         |      |       |      |        |   |
| Vendor Name          | IC Service Fees                                 |              | Co               | on <u>f</u> irm No | сомм  | I SPLIT | FEE  | S     |      |        |   |
| Depart Date          |                                                 | Return Date  |                  |                    |       |         |      |       |      |        |   |
| Tota <u>l</u> Fare   | 0.00                                            |              | B                | ase Fare           |       | 0.00    |      |       |      |        |   |
| Taxes/Rate           | 0.00 0.00 %                                     |              | Co <u>m</u> miss | ion/Rate           |       | 40.00   |      | 0.00  | %    |        |   |
| Ticket Type          | Normal 🔹                                        | Date Payable |                  |                    |       |         |      |       |      |        |   |
|                      |                                                 |              |                  | In <u>d</u>        | Domes | stic    |      | •     |      |        |   |
| Client Payment       | Open                                            | (            | Vendor Pa        | ayment             | Open  |         |      |       |      |        |   |
|                      |                                                 |              |                  |                    |       |         |      |       |      |        | - |
| <                    | > OK                                            | Cancel       | Ne               | w Booking          | Co    | py Bool | king | ]     |      |        |   |
|                      |                                                 |              |                  |                    |       |         |      |       |      |        |   |

3) The Vendor is *IC Fees*; the Total Fare = 0; the Comm = Commission Split Expense to IC. Close the invoice upon saving with a zero Payment Received, Pay Method of Other, and don't journalize.

4) Go to Payment|Received to close the invoice for the amount of the Commission Split invoice.

5) Select a Payment Method of Other, the Vendor IC Fees. Journalize to Host Fees.

The IC system commissions now reflect total commission yield for the products sold, with an adjustment invoice for the Commission Split amount withheld from the Host's Commission Payment to the IC. That Split has now been expensed to the IC's Host Fees account.